## **GuidanceResources**®

## Guide to Using GuidanceResources<sup>®</sup> Online

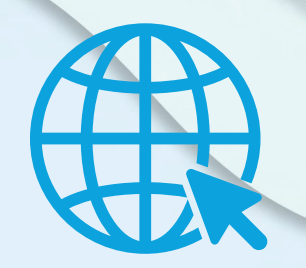

## First-time users, follow these simple instructions and start exploring the resources offered to you on GuidanceResources<sup>®</sup> Online.

- Go to guidanceresources.com to reach the website.
- Once on the guidanceresources.com home page, click the **Register** tab.
- Enter your Organization Web ID and click the Register button.
- If you are a BCBS member and are registering with your individual ID number, the identification number is listed directly below your name on the front of your BCBS member card. Please enter the nine digit number only. (For example: 8xxxxxxx and not U5S8xxxxxxxx.)
- On the next page, you will be asked to enter the first five (5) characters of the name of your company or organization. When you've finished, click the Submit button on the bottom of the page.
- On the next page, you will be asked to select your company from a drop down menu. When you've finished, click the **Submit** button at the bottom of the page.
- You will then be asked to enter a **User Name** and **Password**. Both can be anything you would like but should be something you will remember. The **User Name** (often your name) must be at least six characters long and should have no spaces (for example: joesmith). Follow the steps to create the username and password including entering an email address. Once completed a verification code will be sent to your email. Retrieve the code and use when prompted to enter the code for two factor authentication

## For Future Logins

You will not have to enter all of the demographic information again. You will only need to remember your **User Name** and **Password**. When you get to Step 2 above, instead of clicking on the **Register** tab, use the **Login** section and enter your **User Name** and **Password** and click the **Login** button. This will take you directly to GuidanceResources<sup>®</sup> Online.

If you have any problems registering or logging into GuidanceResources<sup>®</sup> Online, email Member Services at **memberservices@compsych.com**.

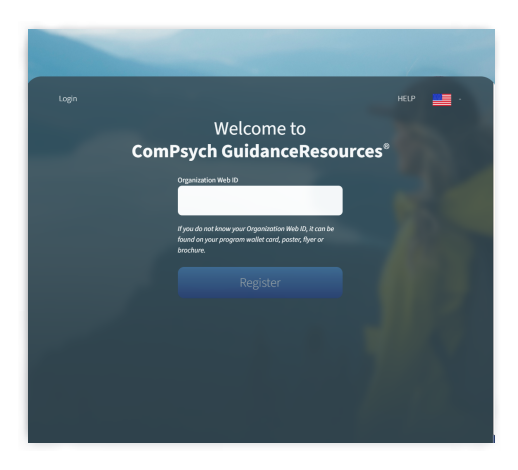

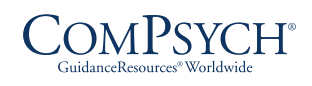

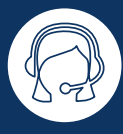

24/7 Live Assistance: Call: 1.844.213.8968 TRS: Dial 711

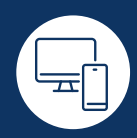

Online: <u>guidanceresources.com</u> App: GuidanceNow<sup>™</sup> Web ID: TXEAP

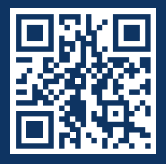

Copyright © 2023 ComPsych Corporation. All rights reserved. To view the ComPsych HIPAA privacy notice, please go to www.guidanceresources.com/privacy ComPsych complies with applicable federal civil rights laws and does not discriminate on the basis of race, color, national origin, age, disability or sex.